## How to document a review in the notes

This guide shows how visiting teams should document their reviews in the patient's notes.

Step 1: Log in to ICCA with your Whits username and password. The icon will be visible on all ITU computers but only accessible if you have completed training and been given authorisation by the ICCA team.

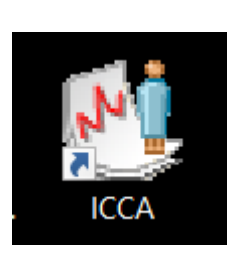

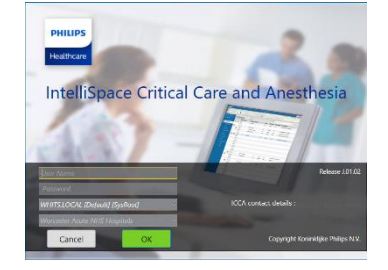

Step 2: Open up the correct ICU from the list on the left hand side, and select Admitted Pts

| PHILIPS         | 5                        |                                                                 |
|-----------------|--------------------------|-----------------------------------------------------------------|
| Home            | Census                   | XLinks                                                          |
| Admit S<br>Pt A | Stat Acce<br>dmit Transf | ept Transfer Move/Swap Discharge Re-Admit from Cance<br>Vier In |
|                 |                          | Bed Management                                                  |
| Care            | Units                    | <ul> <li>Personal List for Ruth Coxhead</li> </ul>              |
| 88 M            | y Patient                | s 🔺 🗹 🕂 🌲 Pt Name                                               |
| ¢⊾∢             | orcester R               | oyal ICU                                                        |
| اAظ⊀            | exandra IC               | tu                                                              |
| ¢⊟⊀             | lmin                     |                                                                 |

Step 3: Double click on the patient you are reviewing from the Census for that unit

| PHILIPS                    |                         |               |                                                | 🕂 🛍 .       | IntelliSp                   | ace Critical Ca        | re an <b>Sr</b> | viccap | primp01cester |
|----------------------------|-------------------------|---------------|------------------------------------------------|-------------|-----------------------------|------------------------|-----------------|--------|---------------|
| Home Census XLinks         |                         |               |                                                |             |                             |                        |                 |        |               |
| Admit Stat Accept Transfer | Move/Swap               | , Discharge I | Re-Admit from Cancel<br>Non-CIS Unit Discharge | Add Remove  | Open Set<br>Chart Active Ca | Chart<br>se Properties |                 |        |               |
|                            | Bed Manage              | ment          |                                                | My Patients | Comm                        | ands                   |                 |        |               |
| Care Units                 | <ul> <li>Cer</li> </ul> | sus for Wor   | cester Royal ICU                               |             |                             |                        |                 |        |               |
| My Patients                | A 🗹 🕂 4                 | Bedspace      | Patient Name                                   |             | #Call Me                    | Sex                    | Age             | LOS    | Hospital No.  |
|                            |                         | W 01          | BRIG ICCA ANDREW T                             | EST1        |                             | Male                   | 86              | 20     | 4440019090    |
| 🗢 🖻 Worcester Royal ICU    | <b>×</b> +              | W 02          | MR TOM TEST MAJOR                              |             |                             | Male                   | 41              | 18     | 4440261763    |
| 1981 A due itte d. Die     | <b>×</b> +              | W 03          | MR JIMMY MINOR                                 |             |                             | Male                   | 42              | 22     | 7770921469    |
|                            |                         | W 04          | Bed 4 Test                                     |             |                             | Male                   |                 |        | 654321        |
| 💒 Discharged Pts           | <b>2</b> +              | W 05          | Bed 5 Test Patient                             |             |                             |                        | 57              | 7      | 654325324.    |
|                            |                         | W 06          | MR JOHNATHAN JAME                              | S CHATWIN   |                             | Male                   | 41              | 18     | 7770921487    |
| Alexandra ICU              |                         | W 07          | COUNT ICCA ELA TEST                            | г5          |                             | Female                 | 45              | 19     | 7770921480    |
| ▶ 🛱 Admin                  | +                       | W 08 (pod)    | MRS ANGELA HELEN S                             | TEPHENS     |                             | Female                 | 84              | 19     | 4440283736    |
|                            |                         | W 09 (pod)    | LORD ICCA TEST MINO                            | DR          |                             | Male                   | 52              |        | 7770921412    |
|                            | <b>N +</b>              | W 10 (pod)    | MR ICCA CYCLE2 TEST                            | 3           |                             | Unknown                | 85              | 20     | 6660158064    |

Ruth Coxhead, Lead Pharmacist for Critical Care and EPMA

Version 1.0 – September 2023

Step 4: The Flowsheet will automatically open up when you enter a patient's record. You may wish to select Medical Notes to see what is in there already, but it is not essential.

| Cnart                                                |                               | Ealt                                              | Discard    | ічачідат   | ion                |
|------------------------------------------------------|-------------------------------|---------------------------------------------------|------------|------------|--------------------|
| BRIG ICCA ANDREW TEST1<br>W 01   Worcester Royal ICU | - 🛦                           | Allergies No known allergie<br>NHS No: 4109193117 | s (confirm | ned):      | Hospital<br>DOB 08 |
|                                                      | Flowsheets   Flowsheets       | eet                                               |            |            |                    |
| 🔊 02/08/2023 SAH                                     | Todays staff                  | Flowsheet                                         | 2          | 23/08/2023 |                    |
| Demographics                                         | Vital Signs Graph             | [Auto-chart every 1hr]                            | 250        | 04:00      | 05:00              |
|                                                      | Vital Signs                   | <ul> <li>✓ O HR</li> <li>✓ ■ Resp Rate</li> </ul> | 250        |            |                    |
| Flowsheet                                            | Respiratory                   | SpO2                                              | 200        |            |                    |
|                                                      | Invasive Ventilation          | ✓ Y NBP                                           | 150        |            |                    |
|                                                      | Non-Invasive Ventilation      | 🗹 Temp 🗆                                          | 100        |            |                    |
| Nursing/Medical Tasks                                | Blood Gases                   | ]                                                 |            |            |                    |
| Investigations                                       | Advanced Cardiovascular       |                                                   | 50         |            |                    |
| Medications                                          | Neuro                         | ]                                                 | 0 -        |            | <u> </u>           |
| y medications                                        | RRT- Citrate                  | Bedside Event                                     |            |            |                    |
| Medical Notes                                        | RRT- Heparin/flolan           | SpO2                                              |            |            |                    |
| Nursing Notes                                        | Lines                         | Cardiac Phythm                                    |            |            |                    |
| Pharmaq, Notes                                       | Medications                   |                                                   |            |            |                    |
| Thanhacy Notes                                       | Continuous Drua Infusions     |                                                   |            |            |                    |
|                                                      |                               | No because allocation (as a firms of)             |            |            | 10000              |
| W 01   Worcester Royal ICU                           | Allergies     NHS No          | 4109193117                                        | DOB        | 08/11/1936 | 19090              |
|                                                      | Medical Notes   Daily Ward Ro | und (Medical) 16/08/2023                          | 09:11      |            |                    |
| 🚡 02/08/2023 SAH                                     |                               |                                                   |            |            |                    |
| Demographics                                         | $\odot$ Morning Ward Round    |                                                   |            | $\odot$    | MDT At             |
| <ul> <li>Flowsheets</li> </ul>                       | ICU Consultant                |                                                   |            |            |                    |
| Investigations                                       | Days in ICU                   | 13 days                                           |            |            | MDT on W           |
| Medications                                          | Others on morning wardround:  |                                                   |            |            |                    |
| <ul> <li>Medical Notes</li> </ul>                    | + ICU Staff 1                 |                                                   |            |            |                    |
| Admission Document (Medical)                         | + ICU Staff 2                 |                                                   |            |            |                    |
| Procedure List                                       | + ICU Staff 3                 |                                                   |            | ***ICU     | J CLINICAL         |
| <b>- ■</b> 16/08/2023                                | Patient Category              |                                                   |            | +          | Clinical Tri       |
| Daily Ward Round (Medic                              | Peason for Admission          |                                                   |            |            |                    |
| Nursing Notes                                        |                               |                                                   |            |            |                    |
| Pharmacy Notes                                       | Reason for Admission          | OOHCA                                             |            |            |                    |

| Ruth Coxhead, Lead Pharmacist for Critical Care |  |
|-------------------------------------------------|--|
| and EPMA                                        |  |

Version 1.0 – September 2023

Step 5: Go to Add Document, and Add New Document

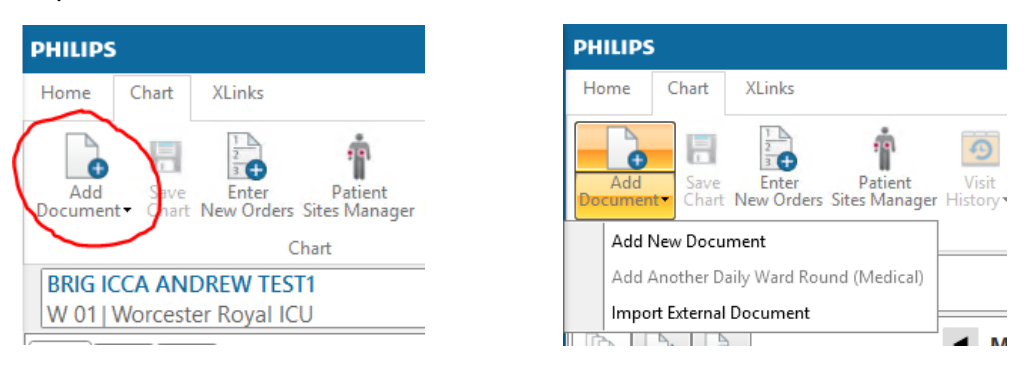

## Step 6: Select Base Team or Specialty Medical Review, then press Add or double click

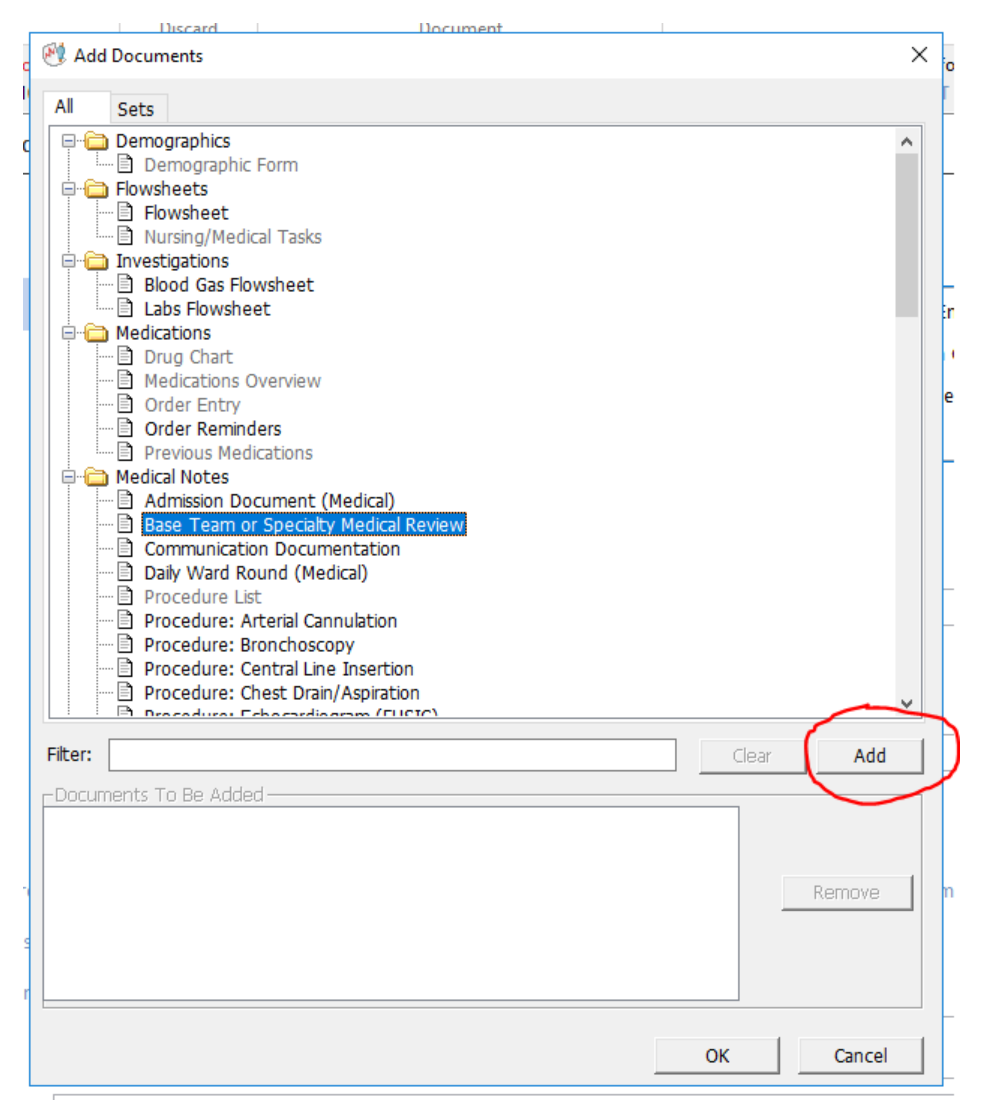

|                                                          | Version 1.0 – September 2023 |
|----------------------------------------------------------|------------------------------|
| Ruth Coxhead, Lead Pharmacist for Critical Care and EPMA |                              |
|                                                          |                              |

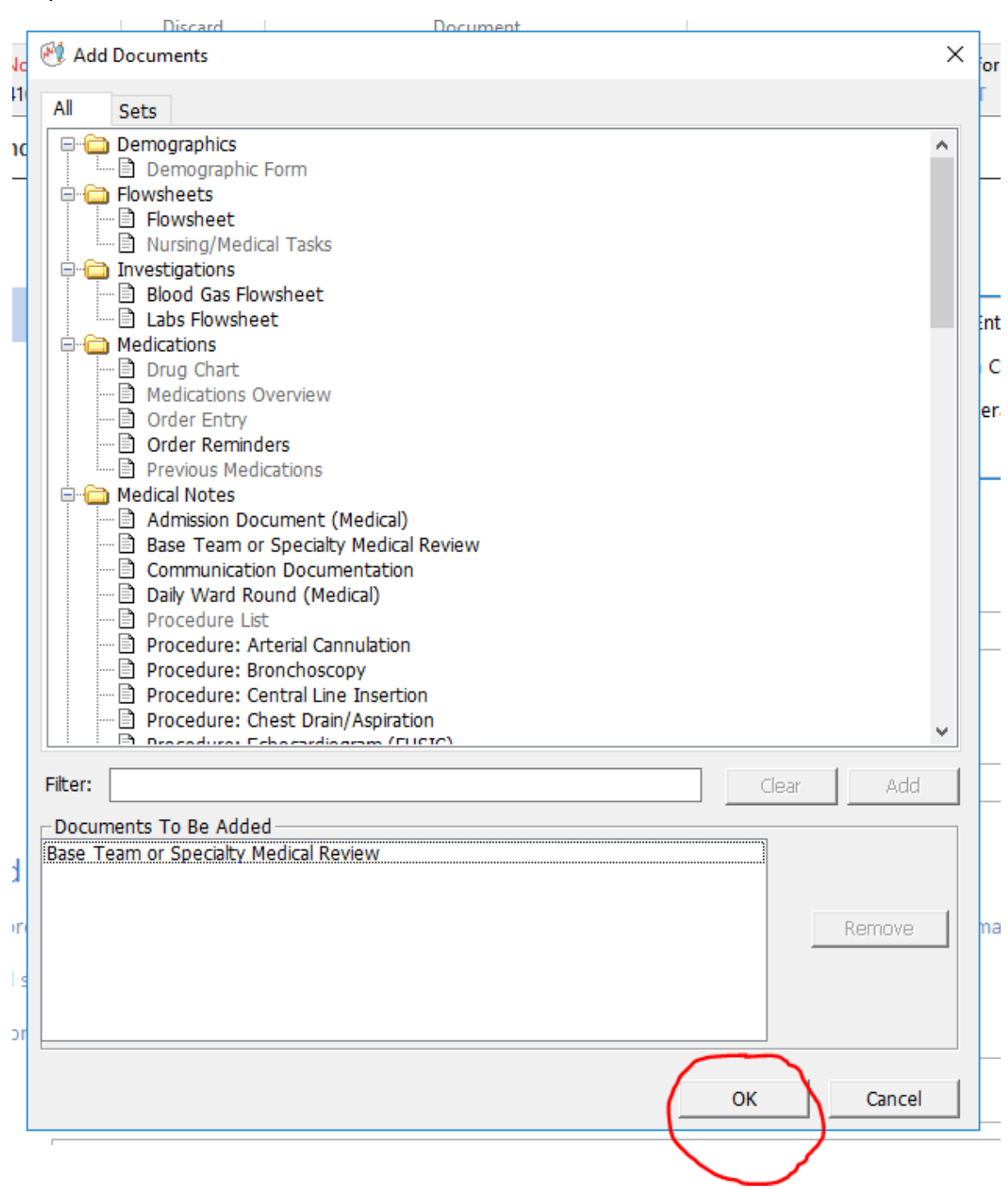

Step 7: Press OK once the Documents To Be Added box contains the review document

Step 8: Click on the black cross before Visiting Team to open up the various text boxes and drop down menus. Base team or Specialty review is a mandatory field.

| BRIG ICCA ANDREW TEST1<br>W 01  Worcester Royal ICU | Allergies         No known allergies (confirmed):         Hospital No: 4440019090           NHS No:         4109193117         DOB 08/11/1936 |
|-----------------------------------------------------|----------------------------------------------------------------------------------------------------|
|                                                     | Medical Notes   Base Team or Specialty Medical Review 23/08/2023 15:29                                                                        |
| 🚡 02/08/2023 SAH                                    | Team Information                                                                                                    |
| Demographics                                        |                                                                                                    |
| <ul> <li>Flowsheets</li> </ul>                      | + Visiting Team                                                                                                    |
| Investigations                                      | ⊙ Review                                                                                                    |
| <ul> <li>Medications</li> </ul>                     |                                                                                                    |
|                                                     |                                                                                                    |

◄ Medical Notes | Base Team or Specialty Medical Review 23/08/2023 15:29

| - Visiting Team                     |  |
|-------------------------------------|--|
| Base team or Specialty Review \star |  |
| Hospital Service                    |  |
| Most Senior Clinician Reviewing     |  |
| Staff Grade                         |  |
| Bleep or contact No.                |  |
|                                     |  |

| $\frown$  | -    |       |     |
|-----------|------|-------|-----|
| $(\land)$ | Rev  | VIE   | M   |
| $\sim$    | 1.00 | v 1 C | ••• |

| Medical Notes   Base Team or Specia                         | Ity Medical Review                                        | N 23/08/2023 15:29                        |              |
|-------------------------------------------------------------|-----------------------------------------------------------|-------------------------------------------|--------------|
| ⊙ Team Information                                          |                                                           |                                           |              |
| — Visiting Team                                             | Palliative Medicin<br>Senior Clinician: L<br>contact: 999 | e (Specialty Opinion)<br>Iz Windsor Nurse | -            |
| Base team or Specialty Review 😽                             | Specialty Opinion                                         |                                           | -            |
| Hospital Service                                            | Palliative Medicine                                       |                                           | -            |
| Most Senior Clinician Reviewing                             | LIz Windsor                                               |                                           | -            |
| Staff Grade                                                 | Nurse                                                     |                                           | -            |
| Bleep or contact No.                                        | 999                                                       |                                           | -            |
| Review     Advised prescribing anticipatory medications. In | CU doctors to action                                      | as appropriate.                           | 1            |
| Ruth Coxhead, Lead Pharmacist for C<br>and EPMA             | Critical Care                                             | Version 1.0 – Sep                         | otember 2023 |

Step 9: The pink / purple colour signifies unsaved data. To save your entry, click out of the boxes until the Save Chart function becomes available (which may look like this)

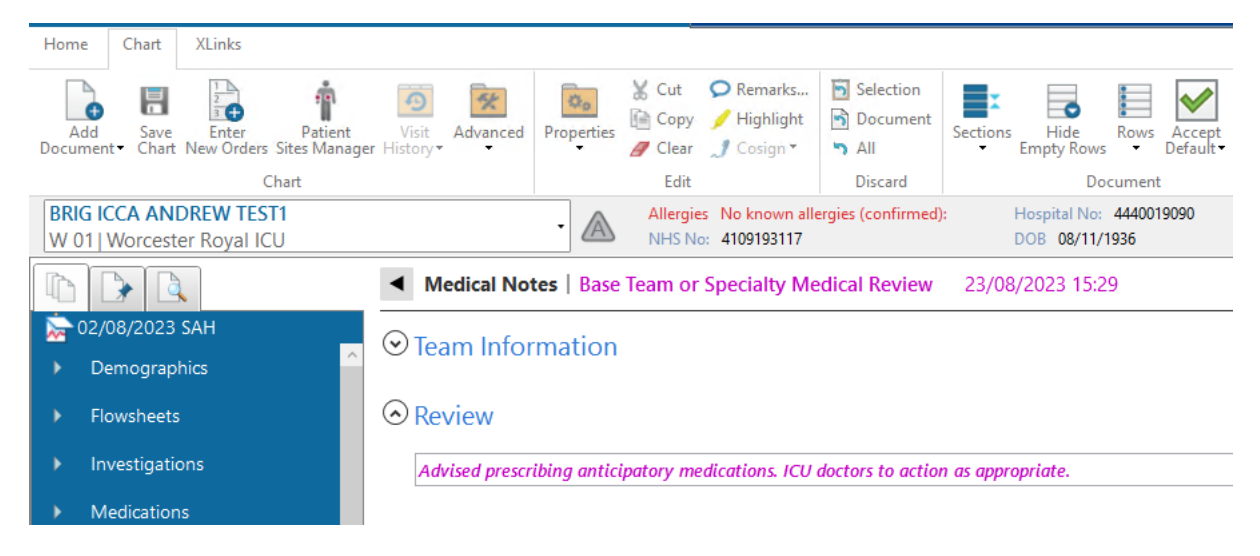

Step 10: Click on Save Chart and the text will turn black, as it is now saved data in the Medical Notes under today's date.

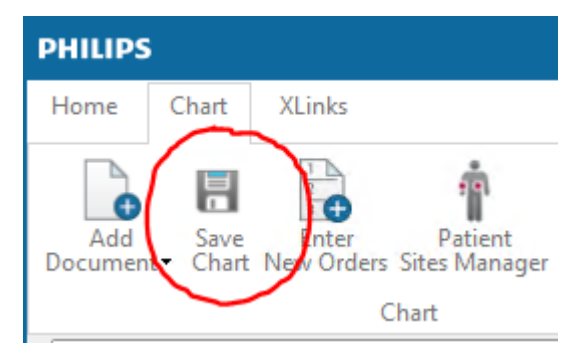

| BRIG ICCA ANDREW TEST1<br>W 01   Worcester Royal ICU | Allergies No known allergies (confirmed): Hospital No: 4440019090<br>NHS No: 4109193117 DOB 08/11/1936      |
|------------------------------------------------------|----------------------------------------------------------------------------------------------------|
|                                                      | Medical Notes   Base Team or Specialty Medical Review 23/08/2023 15:29                                      |
| ≥ 02/08/2023 SAH<br>→ Demographics                   | ⊙ Team Information                                                                                          |
| <ul> <li>Flowsheets</li> </ul>                       | + Visiting Team Palliative Medicine (Specialty Opinion)<br>Senior Clinician: LIz Windsor Nurse contact: 999 |
| <ul> <li>Investigations</li> </ul>                   |                                                                                                    |
| Medications     Medical Notes                        | © Review                                                                                                    |
| Admission Document (Me                               | Advised prescribing anticipatory medications. ICU doctors to action as appropriate.                         |
| Procedure List                                       |                                                                                                    |
| ➡ 🗟 23/08/2023                                       |                                                                                                    |
| Base Team or Specialty                               |                                                                                                    |
| <b>→ II</b> 6/08/2023                                |                                                                                                    |
| Daily Ward Round (Medic                              |                                                                                                    |